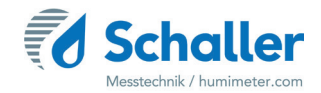

# Moisture meter

# **Operating Manual**

# humimeter LM5 Leather moisture meter

for measuring the moisture content of finished leather products

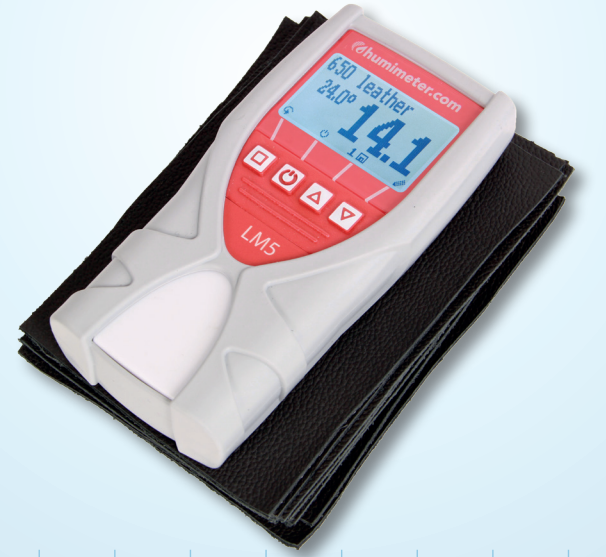

78,0°F | 6,16% | 456kg/m³ | -27,3td | 0,64aw | 51,9%r.H. | 14,8%abs | 100,4g/m² | 09m/s | 4,90Ugl | 1

# Your humimeter LM5 at a glance

## The main unit

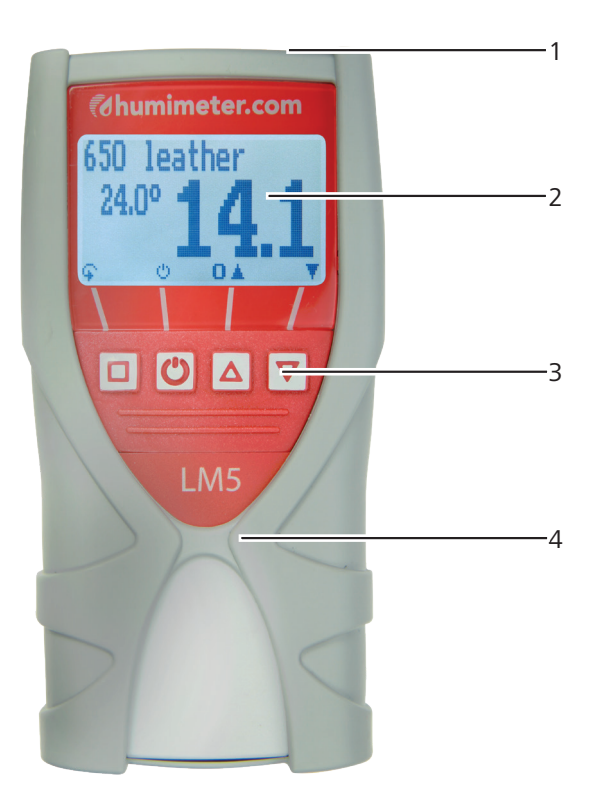

| No. | Name                    |
|-----|-------------------------|
| 1   | USB port (optional)     |
| 2   | Display                 |
| 3   | Keypad                  |
| 4   | Rubber protection cover |

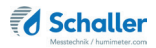

## Rear of the main unit

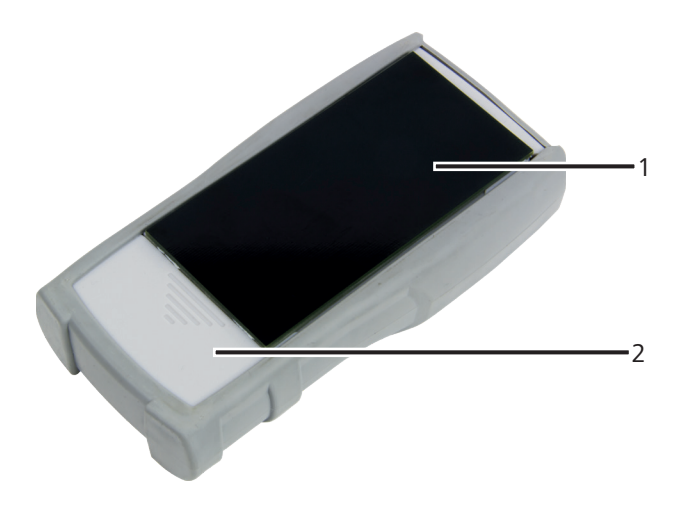

| No. | Name                |
|-----|---------------------|
| 1   | Sensor surface      |
| 2   | Battery compartment |

# The display

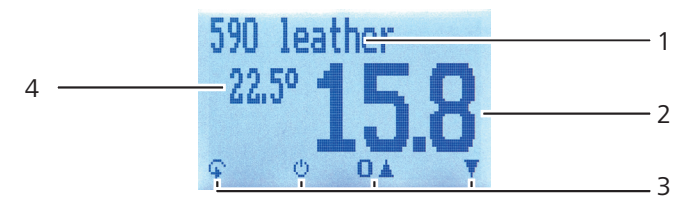

| No. | Name                                                              |
|-----|-------------------------------------------------------------------|
| 1   | Product type                                                      |
| 2   | Moisture content in % (see "6.2 How moisture content is defined") |
| 3   | Display symbols                                                   |
| 4   | Temperature display                                               |

## The display symbols

| Symbol             | Name                | Symbol                  | Name                            |
|--------------------|---------------------|-------------------------|---------------------------------|
| L.                 | Enter               | X                       | No                              |
| . <b>h</b> .       | Up                  | Change input level      |                                 |
| THE REAL PROPERTY. | Down                | ОК                      |                                 |
| 4                  | Back                | (ja                     | Change menu                     |
| 09                 | Enter numbers       | <u>i</u>                | Enter data                      |
| AZ                 | Enter letters       | 'oro'' View measurement |                                 |
| , Here             | Continue / go right | Ă.                      | Delete measurements             |
| iller              | Left                | ப                       | On/off button, display<br>light |
| $\checkmark$       | Yes                 |                         | Save measured value             |

#### The menus

The device has three different menus: product selection, Data Log and main menu.

#### Product selection menu

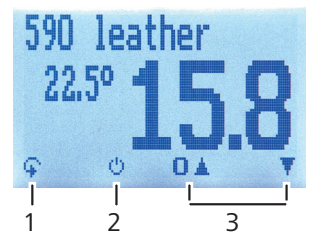

| No. | Name                                 |
|-----|--------------------------------------|
| 1   | Change menu                          |
| 2   | Display illumination / device on/off |
| 3   | For changing the product type        |

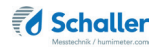

#### Data Log menu

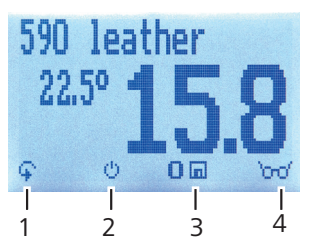

| No. | Name                                 |
|-----|--------------------------------------|
| 1   | Change menu                          |
| 2   | Display illumination / device on/off |
| 3   | Save measured value                  |
| 4   | Show the last recorded values        |

#### Main menu

The main menu comprises the following menu items:

- Edit Logs: Manual Logs, Clear Logs
- Print Logs: Last Log, All Logs, Clear Logs
- Send Logs: Manual Logs, Clear Logs
- Options:
   Bluetooth Dat

Bluetooth, Date/Time, Log Time, Reinitialize, Language, Unlock, °C/°F, Userlevel, BL On Time, Auto Off Time, Materialcalibration, Password, Reset

Status

# **Table of contents**

| Your l   | humimeter LM5 at a glance                                 | 2  |
|----------|-----------------------------------------------------------|----|
| The ma   | in unit                                                   | 2  |
| Rear of  | the main unit                                             | 3  |
| The disp | play                                                      | 3  |
| The disp | play symbols                                              | 4  |
| The me   | nus                                                       | 4  |
| 1.       | Introduction                                              | 9  |
| 1.1      | Information about this operating manual                   | 9  |
| 1.2      | Limitation of liability                                   | 9  |
| 1.3      | Symbols used in this manual                               | 10 |
| 1.4      | Customer service                                          | 10 |
| 2.       | For your safety                                           | 11 |
| 2.1      | Proper use                                                | 11 |
| 2.2      | Improper use                                              | 11 |
| 2.3      | User qualifications                                       | 11 |
| 2.4      | General safety information                                | 12 |
| 2.5      | Warranty                                                  | 12 |
| 3.       | On receipt of your device                                 | 12 |
| 3.1      | Taking the device out of its packaging                    | 12 |
| 3.2      | Making sure that all of the components have been included | 12 |
| 3.3      | Inserting batteries                                       | 13 |
| 4.       | Using the device - Basics                                 | 14 |
| 4.1      | Switching the device on                                   | 14 |
| 4.2      | Automatic calibration                                     | 14 |
| 4.3      | Selecting the product type                                | 14 |
| 4.4      | Taking a measurement                                      | 15 |
| 4.5      | Switching the device off                                  | 15 |
|          |                                                           |    |

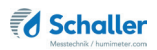

| 5.    | The measuring process                                           | 15 |
|-------|-----------------------------------------------------------------|----|
| 5.1   | Preparing a measurement                                         |    |
| 5.2   | Taking a measurement                                            | 16 |
| 5.3   | Simplified user                                                 | 16 |
| 5.3.1 | Activating/Deactivating the simplified user                     | 17 |
| 5.3.2 | Using the simplified user                                       | 17 |
| 5.4   | Hold function - Freezing the displayed values                   | 17 |
| 5.4.1 | Activating the Hold function in the Options menu                | 17 |
| 5.4.2 | Using the Hold function                                         | 18 |
| 5.5   | Saving individual readings                                      | 18 |
| 5.5.1 | Activating the manual saving function in the Options menu       | 18 |
| 5.5.2 | Using the manual saving function                                | 19 |
| 5.6   | Saving several readings (a measurement series) at the same time | 20 |
| 5.7   | Viewing individual readings                                     | 21 |
| 5.8   | Viewing individual readings from a series of measurements       | 22 |
| 5.9   | Deleting all measured values (data log)                         | 22 |
| 5.10  | Deleting individual measurement series                          | 23 |
| 5.11  | Deleting individual values from a single series of measurements | 24 |
| 6.    | Product types                                                   | 25 |
| 6.1   | Selecting the product type                                      | 25 |
| 6.2   | How moisture content is defined                                 | 26 |
| 7.    | Using the LogMemorizer program                                  | 27 |
| 7.1   | Installing / opening the program                                | 27 |
| 7.2   | Exporting measured values to a computer                         | 27 |
| 8.    | Checking the device's status                                    | 29 |
| 9.    | Configuring the device                                          | 30 |
| 9.1   | Turning on Bluetooth                                            | 30 |
| 9.2   | Adjust the date/time                                            | 30 |

| 9.3   | Selecting a language                                   | 31 |
|-------|--------------------------------------------------------|----|
| 9.4   | Activating options                                     | 31 |
| 9.5   | Deactivating options                                   | 32 |
| 9.6   | Selecting °C/°F                                        | 32 |
| 9.7   | Changing the Userlevel                                 | 33 |
| 9.7.1 | Changing from the advanced to the simplified user      | 33 |
| 9.7.2 | Changing from the simplified user to the advanced user | 33 |
| 9.8   | Reducing the device's power consumption                | 34 |
| 9.8.1 | Configuring the display illumination time              | 34 |
| 9.8.2 | Configuring automatic switch-off                       | 34 |
| 9.9   | Configuring the material calibration function          | 35 |
| 9.10  | Changing the password                                  | 35 |
| 9.11  | Resetting the device to its factory settings           | 36 |
| 10.   | Cleaning and maintenance                               |    |
| 10.1  | Changing batteries                                     |    |
| 10.2  | Checking the calibration                               | 37 |
| 10.3  | Calibrating the moisture meter                         |    |
| 10.4  | Care instructions                                      |    |
| 10.5  | Cleaning the device                                    | 39 |
| 11.   | Faults                                                 |    |
| 12.   | Storage and disposal                                   | 41 |
| 12.1  | Storing the device                                     | 41 |
| 12.2  | Disposing of the device                                | 41 |
| 13.   | Device information                                     |    |
| 13.1  | EC declaration of conformity                           | 42 |
| 13.2  | Technical data                                         | 46 |
| 14.   | Notes                                                  |    |

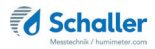

## 1. Introduction

#### 1.1 Information about this operating manual

This operating manual is designed to enable you to use the humimeter LM5 safely and effectively. It is part of the device, has to be stored nearby and must be easily accessible to users at all times.

All users are required to carefully read and make sure that they have understood this operating manual before using the humimeter LM5. All of the safety and operating instructions detailed in this manual have to be observed to ensure the safety of the device.

#### 1.2 Limitation of liability

All of the information and instructions provided in this operating manual have been compiled on the basis of the current standards and regulations, the state of the art, and the extensive expertise and experience of Schaller GmbH.

Schaller GmbH does not accept any liability for damage associated with the following, which also voids the warranty:

- Non-observance of this operating manual
- Improper use
- Inadequately qualified users
- Unauthorised modifications
- Technical changes
- Use of unapproved spare parts

This fast measuring procedure can be affected by a range of different factors. For this reason, we recommend periodically checking the device's measurements with a standardised oven-drying method.

We, as the manufacturer, do not accept any liability for any incorrect measurements and associated consequential damage.

#### 1.3 Symbols used in this manual

All of the safety information provided in this manual is shown with a corresponding symbol.

# ATTENTION

It is essential to observe this warning. Non-compliance can lead to damage to property or equipment.

# Information

This symbol indicates important information that enables users to use the device more efficiently and cost-effectively.

## 1.4 Customer service

For technical advice, please contact our customer service department at

Schaller GmbH Max-Schaller-Straße 99 A - 8181 St.Ruprecht an der Raab

Telephone: +43 (0)3178 28899 Fax: +43 (0)3178 28899 - 901

E-mail: info@humimeter.com Internet: www.humimeter.com

© Schaller Messtechnik GmbH 2022

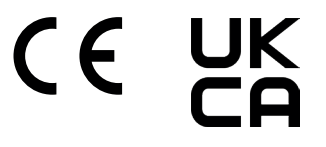

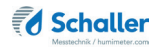

## 2. For your safety

The device complies with the following European directives:

- Restriction of Hazardous Substances in Electrical and Electronic Equipment (RoHS)
- Electromagnetic compatibility (EMC)

The device corresponds to state-of-the-art technology. However, it is still associated with a number of residual hazards.

These hazards can be avoided through strict observance of our safety information.

#### 2.1 Proper use

- Easy to use device for quickly measuring the moisture content of stacks of leather
- The device must only be used for taking measurements on the products defined in the following sections of this manual (see "6. Product types").

#### 2.2 Improper use

- The device must not be used in ATEX.
- The device is not suitable for measuring the moisture content of individual leather hides.
- The device is not waterproof and must be protected from water and fine dust.

#### 2.3 User qualifications

The device must only be operated by people who can be expected to reliably take the measurements. The device must not be operated by people whose reaction times may be slowed due to, e.g. the use of drugs, alcohol or medication.

All persons using this device must have read, understood and follow the instructions provided in the operating manual.

#### 2.4 General safety information

The following safety information has to be observed at all times to avoid damage to objects and injury to people:

- Remove the batteries if the device isn't used for a prolonged period of time (4 weeks).
- In case of damages or loose parts on the device, remove the batteries and contact Schaller GmbH or your dealer.

All of the device's technical features have been inspected and tested before delivery. Every device has a serial number. Do not remove the tag with the serial number.

#### 2.5 Warranty

The warranty does not apply to:

- Damage resulting from non-observance of the operating manual
- Damage resulting from third-party interventions
- Products that have been used improperly or modified without authorisation
- Products with missing or damaged warranty seals
- Damage resulting from force majeure, natural disasters, etc.
- Damage from improper cleaning
- Batteries older than six months

# 3. On receipt of your device

#### 3.1 Taking the device out of its packaging

- Take the device out of its packaging.
- Next, make sure that it is not damaged and that no parts are missing.

#### 3.2 Making sure that all of the components have been included

Make sure that all of the components have been included by checking the package contents against the following list:

- humimeter LM5
- 4 pieces of AA Alkaline batteries
- Wooden case with test plate

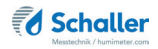

- Rubber protection cover
- Operating manual

Optional accessories:

- humimeter USB data interface module USB stick with software and USB cable
- Battery operated portable thermal printer (only possible together with humimeter USB data interface module) Described in a separate operating manual
- Bluetooth module (only possible together with humimeter USB data interface module) Described in a separate operating manual

#### 3.3 Inserting batteries

 Remove the rubber protection cover. To do so, hold the rubber protection cover at the upper side and pull it over. If your device is provided with an optional USB port, remove the protection cap of the USB socket before (figure 1 and 2).

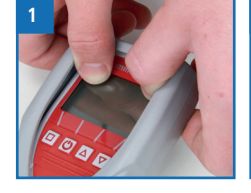

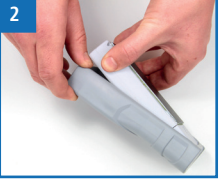

- 2. Take hold of the device with one hand, press your thumb onto the engraved area of the battery compartment (1) and drag downwards (2) (figure 3).
- 3. Insert the batteries with negative and positive terminals matching those indicated on the battery compartment. Press down the batteries so that they lay flat on the bottom of the housing (figure 4).
- » As soon as all batteries have been inserted, the device switches on automatically.
- Push the battery cover onto the housing until it clicks into place. Then mount the rubber protection cover onto the housing, beginning at the end where the battery compartment is situated (figure 5).

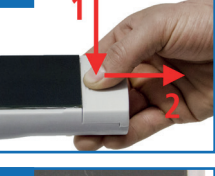

3

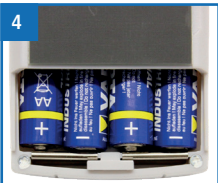

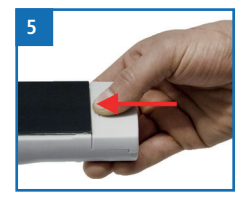

# 4. Using the device - Basics

#### 4.1 Switching the device on

- Press the 🕐 button for 3 seconds.
- » The display will then show the status indicator (figure 6).
- » After inserting the batteries, the device switches on automatically.

#### 4.2 Automatic calibration

- » The display will then show the message Adjust? (figure 7).
- 1. Lift the device up into the air with one hand. When doing so, there must be a minimum of 0.5 metres of empty space behind the sensor surface (black plate at the bottom of the device) (figure 8).
- 2. Confirm by pressing 📝.
  - » The display will now appear as shown in figure 9.
  - » The bar will run upwards. The device must be held up in the air throughout this entire process,
  - » which only takes a couple of seconds to complete.
  - » Once completed, the device will show the measuring window (see "Product selection menu" page 4).

## 4.3 Selecting the product type

To do so: The device has to be in the product selection menu (figure 10).

For an overview of the different product types and the criteria for selecting them, please refer to "6. Product types".

1. Press the  $\bigtriangledown$  or  $\bigtriangleup$  button to move from one product to the next Or

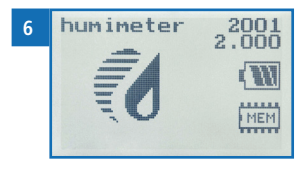

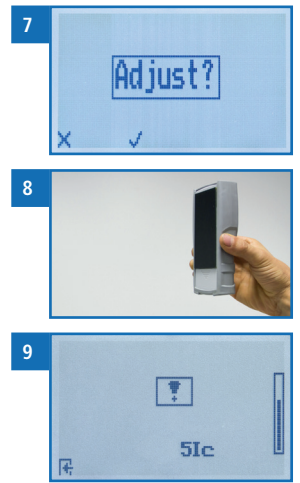

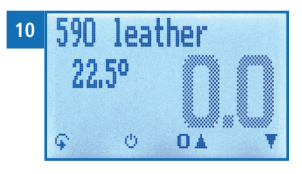

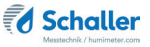

- 2. Press the  $\bigtriangledown$  or  $\bigtriangleup$  button for 3 seconds to open the product type overview (figure 11).
- 3. Use the arrow keys to move from one product type to the next
- 4. and keep any of them pressed to scroll through the types.
- 5. Confirm your selection by pressing 🕌
  - » The product type you selected will now be shown at the top of the display.

#### 4.4 Taking a measurement

• For information on how to take a measurement, see section "5. The measuring process".

#### 4.5 Switching the device off

To do so: The device has to be in the product selection or Data Log menu. It is not possible to switch off the device when it is in the main menu.

Press the 🕑 button for 3 seconds.

# 5. The measuring process

#### 5.1 Preparing a measurement

To do so: The device has to have nearly the same temperature than the product being measured. It is recommended to let your humimeter device adjust to the surrounding temperature of the leather before the measurement.

- Switch on the device (see "4.1 Switching the device on").
- Select the desired product type (see "6. Product types") by pressing the roduct type or .
   Selecting the product type").

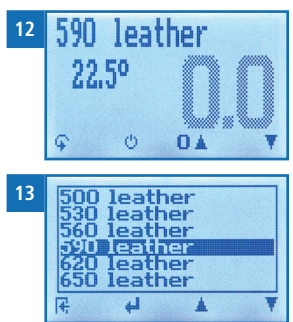

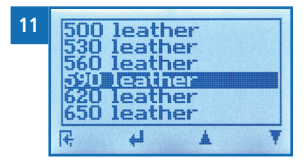

#### 5.2 Taking a measurement

Due to the measuring principle and the consequentially required measuring depth it is only possible to measure stacked leather.

To do so: The stack has to have a minimum height of 10 mm and the device has to have nearly the same temperature than the leather.

- Take hold of the device with one hand and press it onto the top of the stack with a pressure of approx. 4 kg (figure 14).
- When doing so, the sensor surface (black area at the bottom of the device) must be firmly resting on the leather.
- » The device will now instantly display the moisture content on the display (figure 15).

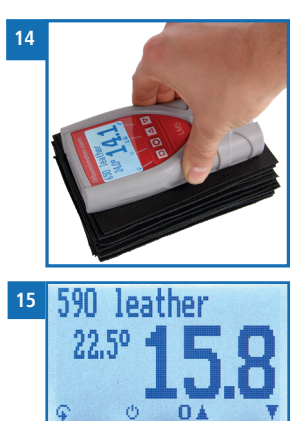

» Once the reading has been taken, it can be saved on the device (see "5.5 Saving individual readings" or "5.6 Saving several readings (a measurement series) at the same time").

# Information - Measuring accuracy

This rapid and non-destructive measuring procedure allows you to quickly take moisture readings at a number of different points. When saving the individual readings, the device will automatically calculate the readings' average (see "5.6 Saving several readings (a measurement series) at the same time").

# Information - Incorrect readings

Always make sure to select the correct product type for the material you are measuring. This prevents taking incorrect readings (see "11. Faults").

## 5.3 Simplified user

The device can be configured in such a way that the access of the user is restricted to the product selection menu combined with the Hold function.

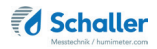

#### 5.3.1 Activating/Deactivating the simplified user

• For information on how to activate/deactivate the simplified user, see section "9.7 Changing the Userlevel".

#### 5.3.2 Using the simplified user

The simplified user offers the following limitations:

- The only usable menu is a slightly modified product selection menu (figure 16).
- » No access to the Data Log or main menu.
- The Hold function replaces the function to switch between the different menus (see "5.4 Hold function Freezing the displayed values")

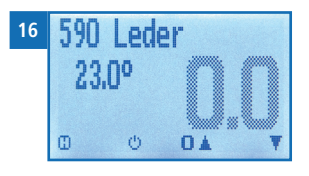

#### 5.4 Hold function - Freezing the displayed values

The device can be configured in such a way that the information being shown on the display will freeze at the touch of a button until a new button is pressed. This function can be very useful when e.g. taking readings in spaces where it is not possible to see the display (e.g. overhead).

#### 5.4.1 Activating the Hold function in the Options menu

To do so: The device has to be switched on and be in the product selection menu.

Press 🙀 twice or hold for 2 seconds. 1. Select **Options**. To do so, press  $\overline{\Psi}$  or  $\underline{A}$  and confirm by pressing  $\underline{4}$ . 2. Select Log Time (figure 17). To do so, press **T** or 3 17 1Me and confirm by pressing 🛑 78 Select Hold (figure 18). To do so, press 🐺 or 🋕 4. A and confirm by pressing + 18 The setting has been saved. 0Manua) ΩHn Press **I** to leave the **Options** menu. 5. Press 😱 to leave the main menu. 44 6.

#### 5.4.2 Using the Hold function

To do so: The device has to be switched on and be in the Data Log menu (see "Data Log menu" page 5).

- Press
- The current reading will be frozen. All of the four symbols will now be displayed as [1] (figure 19).
- To reactivate the frozen display simply press any button.

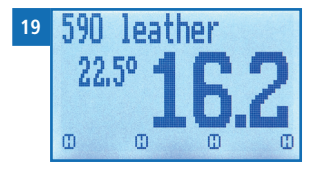

#### 5.5 Saving individual readings

The device can be configured in such a way that the device will save a reading every time a button is pressed. This option (manual saving function) is the device's default setting.

#### 5.5.1 Activating the manual saving function in the Options menu

To do so: The device has to be switched on and be in the product selection menu.

- 1. Press 🙀 twice or hold for 2 seconds.
- 2. Select **Options**. To do so, press **T** or **i** and confirm by pressing **i**.
- Select Log Time (figure 20). To do so, press T or
   and confirm by pressing 4.
- Select Manual (figure 21). To do so, press T or . and confirm by pressing .
  - » The setting has been saved.
- 5. Press **F** to leave the **Options** menu.
- 6. Press 😱 to leave the main menu.

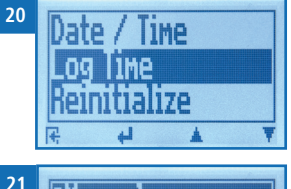

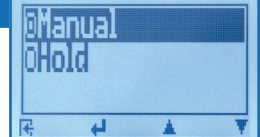

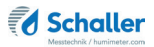

#### 5.5.2 Using the manual saving function

To do so: The device has to be in the Data Log menu (see "Data Log menu" page 5). The device is set to Data Log Time - Manual.

- Press n. 1.
- The display will now appear as in figure 23 and the >> disc symbol will be preceded by the digit one.
- Press 🖉 to enter a name for the saved reading 2. and to finish the measuring process.
- The display will now appear as shown in figure 24. »
- 3. The data you have inputted can be overwritten at any time.
- 4. Inputting letters:

Press and hold A ... to quickly scroll to the required letter and either press it for 3 seconds or press **4** to confirm the selected letter (figure 25).

5. Inputting numbers:

Press and hold **[]**...**9** to quickly scroll to the required number and either press it for 3 seconds or press 🚛 to confirm the selected number.

- Moving forward/back: 6. Press 📫 to switch to another input level. Press 🏣 or 🚅 to move forward or back.
- Confirm your entry by pressing 🚛. 7.
  - The data you entered has been saved. »

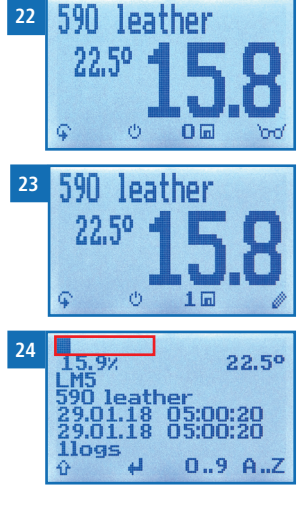

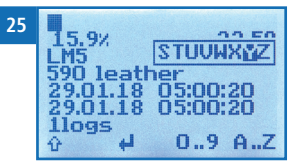

#### 5.6 Saving several readings (a measurement series) at the same time

To do so: The device has to be in the Data Log menu.

- 1. Take several readings (see "5. The measuring process").
- 2. To save a reading, press **m** as soon as the reading has been taken.
- The display will now appear as shown in figure 26. The marked number shows the number of readings that have already been saved.
- 3. Press it to enter a name for the saved series of measurements and to finish the measuring process.
- » The display will now appear as shown in figure 27.
- 4. The data you have inputted can be overwritten at any time.
- 5. Inputting letters:

Press and hold  $\bigcirc$  ...Z to quickly scroll to the required letter and either press it for 3 seconds or press  $\bigcirc$  to confirm the selected letter (figure 28).

- Inputting numbers: Press and hold ... to quickly scroll to the required number and either press it for 3 seconds or press ... to confirm the selected number.
- Moving forward/back: Press to switch to another input level. Press or to move forward or back.
- 8. Confirm your entry by pressing 🚛.
  - » The data you entered has been saved.
  - » The device automatically determines the average moisture content of the saved measuring values.

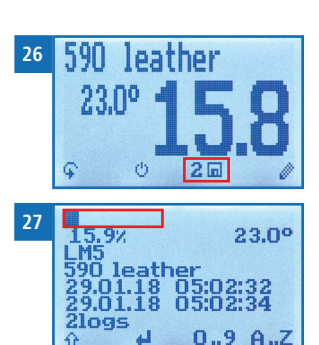

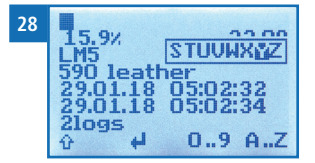

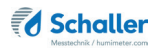

» The display will show the following information:

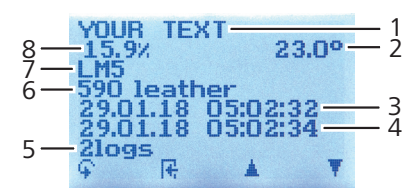

| No. | Name                                        |
|-----|---------------------------------------------|
| 1   | Name of the measurement series (editable)   |
| 2   | Temperature (average)                       |
| 3   | Date & start time of the measurement series |
| 4   | Date & end time of the measurement series   |
| 5   | Number of saved readings                    |
| 6   | Product type                                |
| 7   | Device name                                 |
| 8   | Moisture content (average)                  |

#### 5.7 Viewing individual readings

To do so: You must have saved a reading (e.g. **1 log**). The display will now appear as shown in figure 29.

- 1. Press '0-0'.
- 2. Select the required reading. To do so, press **p** or **d**.
  - » The display will now appear as shown in figure 30.
  - » Press **I** to leave this screen.

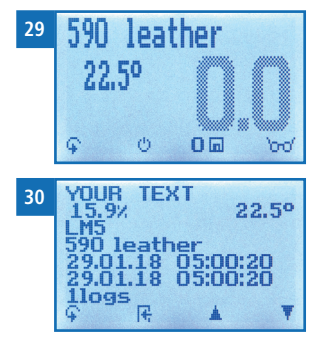

## 5.8 Viewing individual readings from a series of measurements

To do so: You must have saved a series of measurements (e.g. **2 logs**).

The display will now appear as shown in figure 31.

- 1. Press '0-0'.
- Navigate to the required measurement series. To do so, press T or <u>i</u>.
- » The display will now appear as shown in figure 32.
- 3. Press  $\bigcirc$  to switch to another input level.
- » The display will now appear as shown in figure 33.
- 4. Press 'oro' again.
  - » The display will now appear as shown in figure 34.
- 5. Navigate to the required reading (No.: 1, No.: 2, No.: 3). To do so, press or the or the solution of the solution of the so
- 6. Press 👎 to leave this screen.

## 5.9 Deleting all measured values (data log)

To do so: You must have taken and saved one or several readings.

- 1. Press 😱 twice or hold for 2 seconds.
- Select Edit Logs (figure 35). To do so, press T or
   and confirm by pressing 4.
- 3. Select **Clear Logs** (figure 36). To do so, press **T** or **A** and confirm by pressing **4**.
  - » The display will show the message clear?
- 4. Confirm by pressing √.
  - » The data log has been deleted.

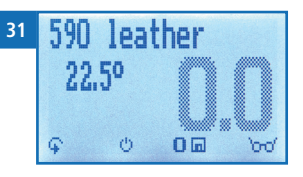

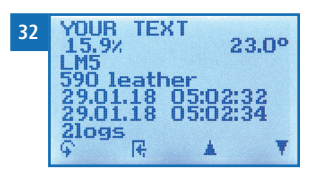

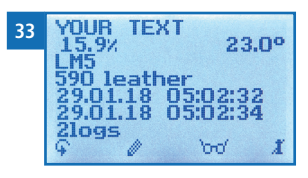

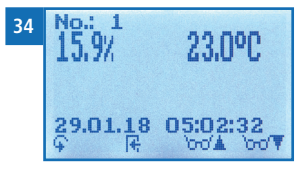

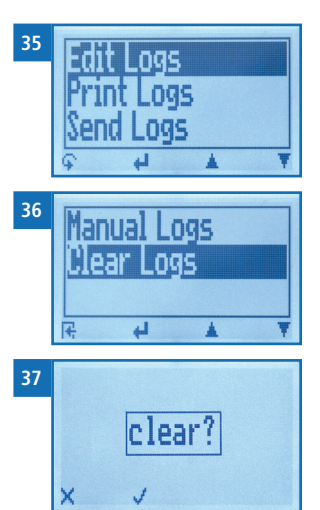

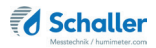

- 5. Press 👎 to leave the **Edit Logs** menu.
- 6. Press  $\bigcirc$  to leave the main menu.

#### 5.10 Deleting individual measurement series

To do so: You must have saved a measured value (e.g. **1** log) or a series of measurements (e.g. **3** logs). The display will now appear as shown in figure **38**.

- 1. Press '000'.
  - » The display will now appear as shown in figure 39.
- Select the required reading. To do so, press T or
- 3. Press  $\mathbf{\hat{i}}$  to switch to another input level.
- » The display will now appear as shown in figure 40.
- 4. Press 🧾.
- » The display will then show the message clear? (figure 41).
- 5. Confirm by pressing 📢.
  - » The value has been deleted.

| 38 | 590 leather                                                                                                  |  |  |
|----|----------------------------------------------------------------------------------------------------|--|--|
|    | 22.5° 0 0                                                                                                    |  |  |
| 39 | YOUR TEXT<br>15.9% 23.0°<br>LM5<br>590 leather<br>29.01.18 05:02:32<br>29.01.18 05:02:34<br>21095<br>♀ ℝ ▲ ▼ |  |  |
| 40 | YOUR TEXT<br>15.9% 23.0°<br>LM5<br>590 leather<br>29.01.18 05:02:32<br>29.01.18 05:02:34<br>21095<br>♀ ∅ ₩ 1 |  |  |
| 41 | YOUR TEXT<br>15.9% 23.0°<br>LM5<br>590 L<br>29.01<br>29.01<br>29.01.18 U5:U2:34<br>21095<br>X ✓              |  |  |

## 5.11 Deleting individual values from a single series of measurements

To do so: You must have saved a series of measurements comprising at least 2 logs. The display will now appear as shown in figure 42.

- 1. Press '0-0'.
- » The display will now appear as shown in figure 43.
- Select the required reading. To do so, press T or
   .
- 3. Press  $\bigcirc$  to switch to another input level.
- » The display will now appear as shown in figure 44.
- 4. Press 000.
- » The display will now appear as shown in figure 45.
- 5. Select the required measured value. To do so, press
- 6. Press  $\mathbf{G}$  to switch to another input level.
- » The display will now appear as shown in figure 46.
- 7. Press 🧵 to delete the value shown.
- » The display will then show the message clear? (figure 47).
- 8. Confirm by pressing 📢.
  - » The value has been deleted.

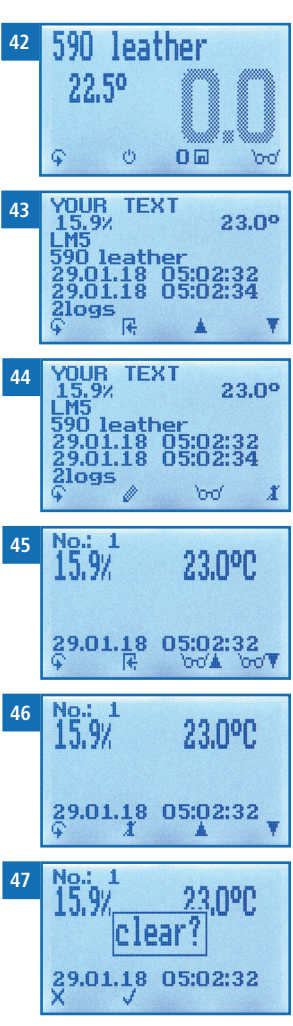

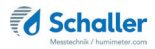

## 6. Product types

| Product type | Product type Leather type          |           |
|--------------|------------------------------------|-----------|
| 500 leather  | Natural leather with a density of: | 500 kg/m³ |
| 530 leather  | Natural leather with a density of: | 530 kg/m³ |
| 560 leather  | Natural leather with a density of: | 560 kg/m³ |
| 590 leather  | Natural leather with a density of: | 590 kg/m³ |
| 620 leather  | Natural leather with a density of: | 620 kg/m³ |
| 650 leather  | Natural leather with a density of: | 650 kg/m³ |
| 680 leather  | Natural leather with a density of: | 680 kg/m³ |
| 710 leather  | Natural leather with a density of: | 710 kg/m³ |
| 740 leather  | Natural leather with a density of: | 740 kg/m³ |
| 770 leather  | Natural leather with a density of: | 770 kg/m³ |
| 800 leather  | Natural leather with a density of: | 800 kg/m³ |
| 830 leather  | Natural leather with a density of: | 830 kg/m³ |
| 860 leather  | Natural leather with a density of: | 860 kg/m³ |
| Reference    | ! Only for testing the moisture me | ter !     |

#### 6.1 Selecting the product type

Due to different manufacturing processes and different densities of leather, there are no default product type categories. The humimeter LM5's readings are based on densities, which is why it is the decisive factor for the different product types.

If you wish to obtain very precise moisture content readings, please take a one-off comparative measurement with the standardised oven-drying method (EN ISO 4684). To do so, proceed as follows:

- 1. Take a leather pile of 10 15 mm of the format A6 with average moisture content.
- 2. Take a number of moisture readings using the product types most likely to deliver realistic values and record those readings with the corresponding product type.
- 3. Next, record the actual moisture content reading obtained through performing a reference moisture content analysis in accordance with EN ISO 4684.

- 4. Compare the readings recorded for the different product types with those of the actual moisture content established using the reference measurement. From now on, always use the product type that most closely matches the reference measurement.
  - » Note: You can change the product type name to a name of your choice (e.g. to the name of the leather). For more information on doing so, please contact your dealer.

#### 6.2 How moisture content is defined

The device measures and shows a material's moisture content. The moisture content readings it displays are calculated in relation to the material's overall mass:

$$\% WG = \frac{M_n - M_t}{M_n} \times 100$$

- M<sub>2</sub>: Mass of the sample with average moisture content
- M<sub>+</sub>: Mass of the sample with zero moisture content
- %WG: Moisture content (in accordance with EN ISO 4684)

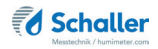

## 7. Using the LogMemorizer program

To do so: The device is provided with USB interface, and the USB stick with LogMemorizer software and USB cable are available.

#### 7.1 Installing / opening the program

- 1. Insert the USB stick with the LogMemorizer program into the USB port on your computer.
- 2. Open the **setup** application.
- 3. Follow the installation instructions.
- 4. Open LogMemorizer.
  - » The screen will now display the LogMemorizer's interface (figure 48).
  - » Before using LogMemorizer, please refer to the the separate LogMemorizer operating manual for the correct configuration of the USB COM Port.

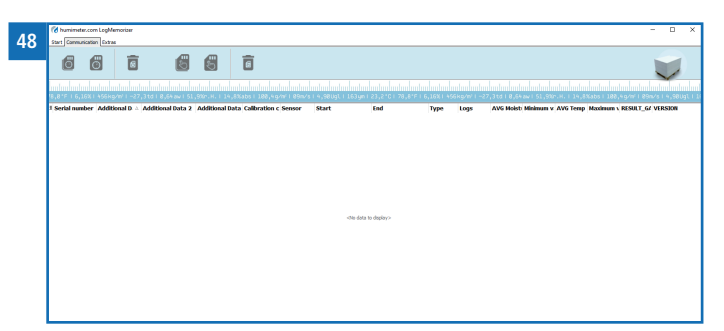

For more information on LogMemorizer, please refer to the separate LogMemorizer operating manual supplied with the device.

#### 7.2 Exporting measured values to a computer

To do so: LogMemorizer must be installed. And you must have taken and saved one or several moisture readings.

Options: You can export moisture readings from the humimeter LM5 or initiate the export at your computer.

#### Exporting moisture readings from the humimeter LM5

Connect the humimeter LM5 to your computer using the supplied USB cable:

- 1. Insert the USB Mini B connector into the humimeter LM5 (figure 49).
- 2. Insert the USB connector into the computer.
- 3. Open LogMemorizer on your computer.
- 4. Switch on the humimeter LM5.
- 5. Press 😱 twice or hold for 2 seconds.
- Select Send Logs (figure 50). To do so, press r or
   and confirm by pressing
- Select Manual Logs (figure 51). To do so, press or and confirm by pressing .
- 8. The display will then show the message **Send** (figure 52).
  - » All of the measuring values saved on the humimeter LM5 will now be sent to your computer.

#### Initiating the data export at your computer

Connect the humimeter LM5 to your computer using the supplied USB cable:

- Insert the USB Mini B connector into the humimeter LM5 (figure 53).
- 2. Insert the USB connector into the computer.
- 3. Open LogMemorizer on your computer.
- 4. Switch on the humimeter LM5.
- 5. Open the **Communication** tab in LogMemorizer (figure 54).

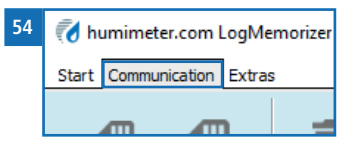

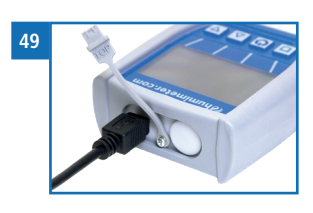

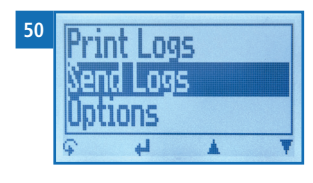

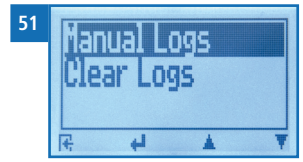

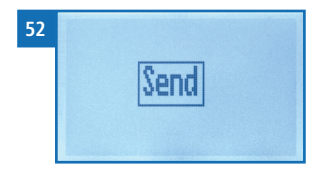

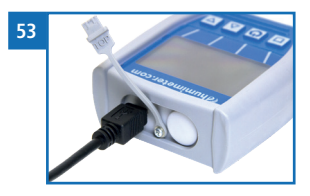

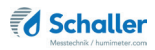

- 6. Select and click on one of the two buttons shown in figure 55.
- » Import all manual logs (for importing all manually saved readings) or
- » Import most recent manual log (for importing the most recent manually saved logs)

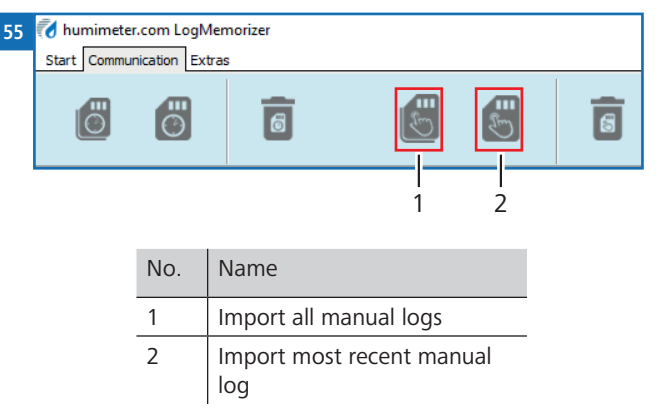

» The measuring values saved on the humimeter LM5 will now be sent to your computer.

## 8. Checking the device's status

- 1. Press  $\bigcirc$  twice or hold for 2 seconds.
- 2. Select Status. To do so, press T or 📥 and confirm by pressing 🛀.
  - » The display will then show the status indicator humimeter.
  - » The display will show the following information:

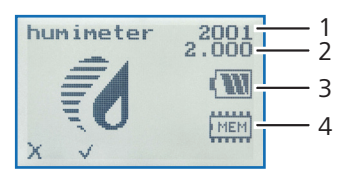

| No. | Name             |
|-----|------------------|
| 1   | Serial number    |
| 2   | Software version |
| 3   | Battery status   |
| 4   | Memory status    |

- 3. Confirm by pressing √.
- 4. Press 🙀 to leave the main menu.

# 9. Configuring the device

#### 9.1 Turning on Bluetooth

The information on Bluetooth is provided in a separate operating manual.

#### 9.2 Adjust the date/time

- 1. Press 😱 twice or hold for 2 seconds.
- 2. Select **Options**. To do so, press  $\overline{\Psi}$  or  $\underline{\blacktriangle}$  and confirm by pressing  $\underline{\nleftrightarrow}$ .
- 3. Select Date/Time. To do so, press 🐺 or 📥 and confirm by pressing 🚚
  - » The display will now appear as shown in figure 56.
  - » The format for the date is **DD-MM-YY** (Day-Month-Year).
  - » The format for the time is **hh:mm:ss** (Hour:Minutes:Seconds).
- Inputting numbers:
   Press and hold number and either press it for 3 seconds or press to confirm the selected number (figure 57).
- Moving forward: To move forward between DD-MM-YY and hh:mm:ss, press .
- Moving back: Press to switch to another input level. To move backward between DD-MM-YY and hh:mm:ss, press .
- 7. Confirm the date/time by pressing **OK**.
  - » The settings have been saved.

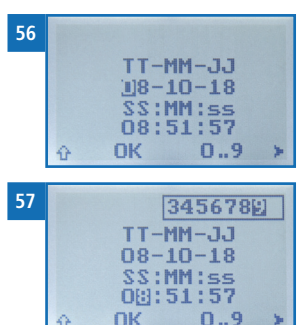

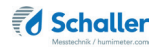

- 8. Press 🙀 to leave the **Options** menu.
- 9. Press 😱 to leave the main menu.

#### 9.3 Selecting a language

- 1. Press 😱 twice or hold for 2 seconds.
- 2. Select **Options**. To do so, press **T** or **i** and confirm by pressing **i**.
- 3. Select Language. To do so, press 🔻 or 📥 and confirm by pressing 🚚.
- 4. Navigate to the required language. To do so, press T or and confirm by pressing 4.
- » The setting has been saved.
- 5. Press 🕂 to leave the **Options** menu.
- 6. Press 😱 to leave the main menu.

#### 9.4 Activating options

To do so: Some of the options must be deactivated.

- 1. Press 😱 twice or hold for 2 seconds.
- 2. Select **Options**. To do so, press **T** or **a** and confirm by pressing **4**.
- 3. Select Unlock. To do so, press 🔻 or 📥 and confirm by pressing 🚚.
- » The display will now appear as shown in figure 58.
- » On delivery, the four-digit password is the device's serial number.

#### 4. Inputting numbers:

Press and hold **1 ... 9** to quickly scroll to the required number and either press it for 3 seconds or press **4** to confirm the selected number (figure 59).

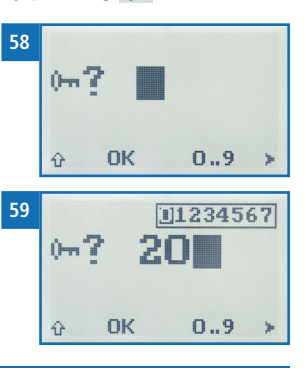

- Moving back: Press to switch to another input level. To move back, press .
- 6. Confirm the four-digit password by pressing **OK**.
  - » The setting has been saved.
  - » The °C/°F, Userlevel, BL On Time, Auto Off Time, Materialcalibration, Password, Reset options are now activated.
- 7. Press 🕂 to leave the **Options** menu.
- 8. Press 😱 to leave the main menu.

#### 9.5 Deactivating options

Once the device has been switched restarted, the °C/°F, Userlevel, BL On Time, Auto Off Time, Materialcalibration, Password, Reset options will be deactivated again.

#### 9.6 Selecting °C/°F

To do so: All of the options must be activated (see "9.4 Activating options").

- 1. Press  $\overline{\mathbf{\varphi}}$  twice or hold for 2 seconds.
- 2. Select **Options**. To do so, press **T** or **i** and confirm by pressing **4**.
- 3. Select °C/°F. To do so, press 🐺 or 📥 and confirm by pressing 🚚.
- 4. Navigate to the required temperature scale, i.e. Celsius (°C) or Fahrenheit (°F). To do so, press 🐺 or 🛓 and confirm by pressing 🕌.
  - » The setting has been saved.
- 5. Press **F** to leave the **Options** menu.
- 6. Press 😱 to leave the main menu.

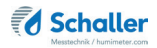

#### 9.7 Changing the Userlevel

9.7.1 Changing from the advanced to the simplified user

To do so: All of the options must be activated (see "9.4 Activating options").

- 1. Press 😱 twice or hold for 2 seconds.
- 2. Select **Options**. To do so, press **T** or **h** and confirm by pressing **H**.
- 3. Select Userlevel. To do so, press 🐺 or 📥 and confirm by pressing 🚚
- » The simplified user is now activated.
- 4. Press 🙀 to leave the **Options** menu.
- 5. Press 😱 to leave the main menu.

#### 9.7.2 Changing from the simplified user to the advanced user

To do so: The device has to be turned off.

- 1. Switch the device on (see "4.1 Switching the device on").
- 2. Press and hold T and A at the same time, directly after switching the device on.
- » The device will automatically boot into the main menu.
- 3. Activate all of the options (see "9.4 Activating options").
- 4. Select **Userlevel**. To do so, press **T** or **i** and confirm by pressing **i**.
- » The advanced user is now activated.
- 5. Press **+** to leave the **Options** menu.
- 6. Press  $\overline{\mathbf{\varphi}}$  to leave the main menu.

#### 9.8 Reducing the device's power consumption

#### 9.8.1 Configuring the display illumination time

To do so: All of the options must be activated (see "9.4 Activating options").

- 1. Press 😱 twice or hold for 2 seconds.
- 2. Select **Options**. To do so, press  $\overline{\Psi}$  or  $\underline{A}$  and confirm by pressing  $\underline{\clubsuit}$ .
- 3. Select **BL On Time**. To do so, press **T** or **h** and confirm by pressing **+**.
- Select the required display illumination period (30 seconds, 2 minutes, 5 minutes, 10 minutes). To do so, press T or A and confirm by pressing A.
- » The setting has been saved.
- 5. Press **I** to leave the **Options** menu.
- 6. Press 🗘 to leave the main menu.

#### 9.8.2 Configuring automatic switch-off

To do so: All of the options must be activated (see "9.4 Activating options").

- 1. Press  $\bigcirc$  twice or hold for 2 seconds.
- 2. Select **Options**. To do so, press  $\overline{\Psi}$  or  $\underline{A}$  and confirm by pressing  $\cancel{P}$ .
- 3. Select Auto Off Time. To do so, press 🐺 or 🛓 and confirm by pressing 🚚.
- Select the period of time you want the device to stay switched on (3 minutes, 5minutes, 10 minutes). To do so, press T or A and confirm by pressing A.
- » The setting has been saved.
- 5. Press 🕂 to leave the **Options** menu.
- 6. Press 🙀 to leave the main menu.

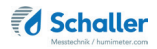

#### 9.9 Configuring the material calibration function

The type calibration function is described in a separate operating manual.

#### 9.10 Changing the password

To do so: All of the options must be activated (see "9.4 Activating options").

- 1. Press 😱 twice or hold for 2 seconds.
- 2. Select **Options**. To do so, press **T** or **h** and confirm by pressing **+**.
- 3. Select **Password**. To do so, press **T** or **i** and confirm by pressing **4**.
- » The display will show the current password.
- 4. Overwrite the current password. To do so, press and hold **1** ... **9** to quickly scroll to the required number and either press it for 3 seconds or press **4** to confirm the selected number.

Moving back: Press to switch to another input level. To move back, press .

- 5. Confirm the new four-digit password by pressing **OK**.
- » The setting has been saved.
- 6. Press **H** to leave the **Options** menu.
- 7. Press  $\overline{\mathbf{\varphi}}$  to leave the main menu.

## 9.11 Resetting the device to its factory settings

To do so: All of the options must be activated (see "9.4 Activating options").

- 1. Press 🙀 twice or hold for 2 seconds.
- 2. Select **Options**. To do so, press 🐺 or 📥 and confirm by pressing 🛀
- 3. Select **Reset**. To do so, press 🐺 or 📠 and confirm by pressing 🚚.
- » The display will then show the message **Reset?** (figure 60).
- 4. Confirm by pressing 🗹.
  - » The device will now be reset to its factory settings. All of your personal settings will be lost.
  - » The display will show the status indicator **humimeter** (figure 61).
  - » Resetting the device will not affect the saved measuring values.

# 10. Cleaning and maintenance

Regularly cleaning and maintaining the device will ensure that it will have a long service life and stay in good condition.

# 10.1 Changing batteries

The device constantly monitors the charge level of the batteries. The current battery status is shown on the status screen.

If the battery's charge is very low, the battery symbol will be shown with an exclamation mark. In that case, the batteries must be changed immediately (figure 63).

For changing the batteries, see section "3.3 Inserting batteries".

As the device's user, you are responsible by law for properly disposing of all used batteries, which must not be disposed of as domestic waste (Battery Directive).

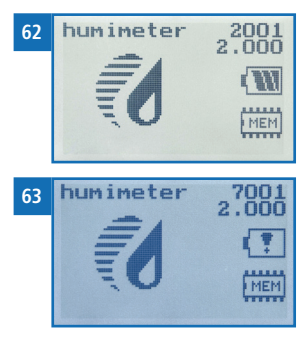

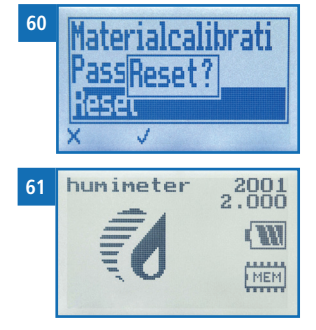

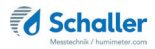

#### 10.2 Checking the calibration

The device's calibration should be checked every four weeks. When doing so, use the test plate supplied with the device.

To do so: The device and test plate must have a temperature of between 20 °C and 26 °C. Place the case on top of a wooden table. (The case must not be placed on top of or above metal.)

- 1. Switch on the device.
- 2. Use the arrow keys to select the product type "Reference" (see "4.3 Selecting the product type").
- 3. Take hold of the device with one hand and press it onto the top of the grey test plate with a pressure of approx. 4 kg (figure 65).
  - » The moisture content reading shown must be between 19.8 and 20.8 (the moisture reading will be displayed in black) (figure 64).
  - » If the moisture value is outside this range, in which case it will be displayed in grey (figure 66), the moisture meter has to be calibrated (see "10.3 Calibrating the moisture meter").
- 4. Lift the device up into the air with one hand (figure 67).
  - » When doing so, there must be a minimum of 0.5 metres of empty space behind the sensor surface (black plate at the bottom of the device).
  - » The moisture content reading shown must be between 3.0 and 3.6.
  - » If the moisture value is outside this range, the moisture meter has to be calibrated (see "10.3 Calibrating the moisture meter").

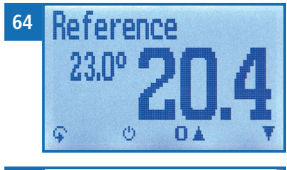

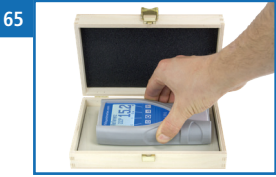

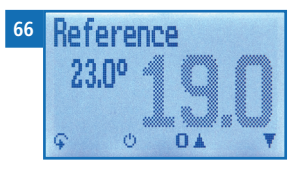

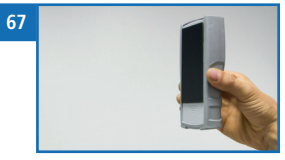

#### 10.3 Calibrating the moisture meter

To do so: The device must have a temperature of between 20 °C and 26 °C.

- 1. Switch on the device.
- 2. Press 😱 twice or hold for 2 seconds.
- 3. Select **Options**. To do so, press **T** or **i** and confirm by pressing **i**.
- Select Reinitialize (figure 68). To do so, press or
   and confirm by pressing
- 5. The display will then show the message **Adjust?** (figure 69).
- 6. Lift the device up into the air with one hand. When doing so, there must be a minimum of 0.5 metres of empty space behind the sensor surface (black plate at the bottom of the device) (figure 70).
- 7. Confirm by pressing 📝.
  - » The display will now appear as shown in figure 71.
  - » The bar will run upwards. The device must be held up in the air throughout this entire process,
  - » which only takes a couple of seconds to complete. When completed, the display will look as shown in figure 68.
- 8. Press 🖶 and then 🗭 to return to the product selection menu.
- 9. Then check the calibration (see "10.2 Checking the calibration").

#### 10.4 Care instructions

- Do not leave the device out in the rain. The device is not waterproof.
- Do not expose the device to extreme temperatures.
- Protect the device from strong mechanical shocks and loads.

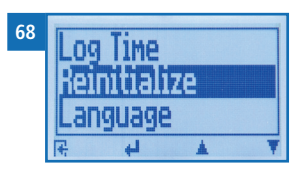

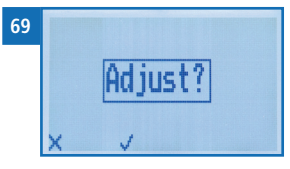

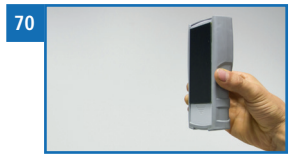

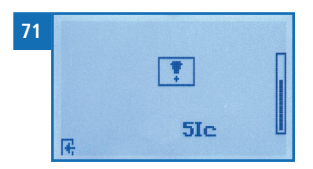

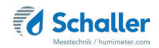

## 10.5 Cleaning the device

# ATTENTION

#### Do not clean with fluids

Water or cleaning fluid getting inside the device can destroy the device.

Only clean with dry materials.

#### Sensor surface

• Clean the sensor surface with a cloth.

## 11. Faults

If the measures listed below fail to remedy any faults or if the device has faults not listed here, please contact Schaller GmbH.

| Fault           | Cause                                                                                                    | Remedy                                                                                                    |  |  |  |  |  |  |  |
|-----------------|----------------------------------------------------------------------------------------------------|----------------------------------------------------------------------------------------------------|--|--|--|--|--|--|--|
| Measuring error | The temperature of the<br>material being measured<br>is too low or high. I.e. the<br>material's temperature is<br>lower than 0 °C or higher<br>than +40 °C. | The temperature of the mate-<br>rial being measured has to be<br>between 0 °C and +40 °C.                                                    |  |  |  |  |  |  |  |
|                 | Temperature discrepancy<br>between device and material<br>being measured                                                                                    | Let the temperature adjust to<br>the material being measured<br>(permitted difference of max.<br>3 °C).                                      |  |  |  |  |  |  |  |
|                 | Wrong product type                                                                                                    | Check whether you have<br>selected the right product<br>type (product) before taking a<br>reading (see "6.1 Selecting the<br>product type"). |  |  |  |  |  |  |  |
|                 | Material stack is not high<br>enough                                                                                                    | The stack of leather being<br>measured has to be at least<br>10 mm high.                                                                     |  |  |  |  |  |  |  |
|                 | Incorrect contact pressure                                                                                                    | Press the device against the<br>leather with a pressure of<br>approx. 4 kg.                                                                  |  |  |  |  |  |  |  |

#### humimeter LM5 Operating Manual

| Fault                                                                                 | Cause                                                                          | Remedy                                                                                                    |
|---------------------------------------------------------------------------------------|--------------------------------------------------------------------------------|----------------------------------------------------------------------------------------------------|
|                                                                                       | Metal or similar conductive<br>materials in the device's<br>measuring range    | Remove all metal or other<br>conductive materials from the<br>device's measuring range.                                                                        |
|                                                                                       | Foreign materials below the material being measured                            | Stack the material being mea-<br>sured to avoid influences from<br>foreign materials.                                                                          |
|                                                                                       | Mouldy or rain wet material                                                    | In this case the accuracy de-<br>creases significantly.                                                                                                    |
| Incorrect calibration<br>(the exclamation<br>mark on the display<br>does not go away) | There is an object/material<br>behind the sensor plate<br>(during calibration) | Hold the device up into the<br>air - make sure your fingers do<br>not touch the sensor plate.                                                                  |
|                                                                                       | Rubber protection cover<br>mounted in the wrong<br>direction                   | Mount the rubber protection<br>cover as shown in "The main<br>unit" page 2 and "Rear of<br>the main unit" page 3.                                              |
|                                                                                       | Polluted sensor surface                                                        | Clean the sensor surface (see<br>"10.5 Cleaning the device")                                                                                                   |
| Data transfer to Log-<br>Memorizer failed                                             | Interface has not been<br>configured                                           | The interface only has to<br>be configured once. To do<br>so, press the F1 key on your<br>computer and read the Help<br>file for your LogMemorizer<br>program. |

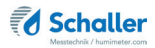

## 12. Storage and disposal

#### 12.1 Storing the device

The device must be stored as follows:

- Do not store outdoors.
- Store in a dry and dust-free place.
- Protect the device from sunlight.
- Avoid mechanical shocks/loads.
- · Remove the batteries if the device isn't used for a period of 4 weeks or longer
- Storage temperature: -20 °C to +60 °C

#### 12.2 Disposing of the device

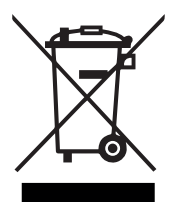

Devices marked with this symbol are subject to Directive 2012/19/ EU of the European Parliament and of the Council of 4 July 2012 on waste electrical and electronic equipment (WEEE). If the device is being operated outside the European Union, the national regulations on the disposal of such devices that apply in the country of use must be observed.

Electronic devices must not be disposed of as domestic waste.

The device must be disposed of appropriately using appropriate collection systems.

## 13. Device information

## 13.1 EC declaration of conformity

# **CE** KONFORMITÄTSERKLÄRUNG *DECLARATION OF CONFORMITY*

| Schaller Messtechnik GmbH<br>Max-Schaller-Straße 99<br>A – 8181 St. Ruprecht                                                                               |
|----------------------------------------------------------------------------------------------------|
| humimeter                                                                                                    |
| GE1 ; GF2 ; LM5 ; LM6 ; M05 ; M20 ; M30 ; M50                                                                                                    |
| Messgerät zur Bestimmung des Wassergehalts und<br>abgeleiteten Größen in diversen Materialien von der<br>Oberflächennähe bis in die Materialtiefe          |
| Measuring instrument for determining the water content<br>and derived variables in various materials from near the<br>surface to the depth of the material |
|                                                                                                    |

Das bezeichnete Produkt erfüllt die Bestimmungen der Richtlinien: The designated product is in conformity with the European directives:

| EMV - Richtlinie 2014/30/EC  | EMC Directive 2014/30/EU  |
|------------------------------|---------------------------|
| RoHS - Richtlinie 2011/65/EG | RoHS-Directive 2011/65/EU |

Die Übereinstimmung des bezeichneten Produktes mit den Bestimmungen der Richtlinien wird durch die vollständige Einhaltung folgender Normen nachgewiesen:

Full compliance with the standards listed below proves the conformity of the designated product with the provisions of the above-mentioned EC Directives:

| EN 61326-1:2013                                             | Elektrische Mess-, Steuer-, Regel- und Laborgeräte - EMV-An-<br>forderungen<br>Electrical equipment for measurement, control, and laboratory<br>use – EMC requirements                                                                                                    |
|-------------------------------------------------------------|----------------------------------------------------------------------------------------------------|
| EN IEC 63000:2019-05<br>ersetzt / replaced<br>EN 50581:2012 | Technische Dokumentation zur Beurteilung von Elektro- und<br>Elektronikgeräten hinsichtlich der Beschränkung gefährliche<br>Stoffe.<br>Technical documentation for the assessment of electrical and<br>electronic products with respect to the restriction of hazardous<br>substances. |

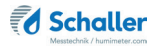

Für das angeführte Produkt ist eine vollständige Dokumentation mit Betriebsanleitung in Originalfassung vorhanden.

For the mentioned product a complete documentation with manual of instruction in original version is available.

Bei Änderungen, die nicht vom Hersteller spezifiziert sind, verliert diese Konformitätserklärung die Gültigkeit.

In case of any changes not agreed upon with the manufacturer, this declaration of conformity loses its validity.

St. Ruprecht a.d. Raab, 31.07.2022

Bernhard Maunz Rechtsverbindliche Unterschrift des Ausstellers Legal binding signature of the issuer

# UK CA DECLARATION OF CONFORMITY

| Name/ address of manufacturer: | Schaller Messtechnik GmbH<br>Max-Schaller-Straße 99<br>A – 8181 St. Ruprecht                                                                               |
|--------------------------------|----------------------------------------------------------------------------------------------------|
| Product designation:           | humimeter                                                                                                    |
| Type designation:              | GE1 ; GF2 ; LM5 ; LM6 ; M05 ; M20 ; M30 ; M50                                                                                                    |
| Product description            | Measuring instrument for determining the water content<br>and derived variables in various materials from near the<br>surface to the depth of the material |

The designated product is in conformity with the following directives:

- Electromagnetic Compatibility Regulations 2016 Great Britain
- RoHS-Directive 2011/65/EU Directive on the restriction of the use of certain hazardous
   substances in electrical and electronic equipment

Full compliance with the standards listed below proves the conformity of the designated product with the provisions of the above-mentioned Directives:

| EN 61326-1:2013                  | Electrical equipment for measurement, control, and laboratory<br>use – EMC requirements                                                        |
|----------------------------------|----------------------------------------------------------------------------------------------------|
| EN IEC 63000:2019-05<br>replaced | Technical documentation for the assessment of electrical<br>and electronic products with respect to the restriction of<br>basedous autocharges |
| EN 50581:2012                    | nazardous substances.                                                                                                    |

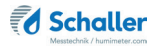

For the mentioned product, a complete documentation with manual of instruction in original version is available.

In case of any changes not agreed upon with the manufacturer, this declaration of conformity loses its validity.

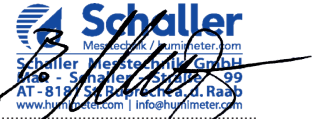

St. Ruprecht a.d. Raab, 31.07.2022

Bernhard Maunz Legal binding signature of the issuer

## 13.2 Technical data

| Display resolution                                                                                                    | 0.1 % moisture content,<br>0.5 °C/°F temperature                                                                                                    |
|----------------------------------------------------------------------------------------------------|----------------------------------------------------------------------------------------------------|
| Measuring range                                                                                                    | 3 % to 20 % moisture content                                                                                                    |
| Operating temperature                                                                                                    | 0 °C to +40 °C                                                                                                    |
| Storage temperature                                                                                                    | -20 °C to +60 °C                                                                                                    |
| Temperature compensation                                                                                                    | Automatic                                                                                                    |
| Data memory                                                                                                    | Up to 10,000 measuring values                                                                                                    |
| Measuring depth                                                                                                    | 5 mm                                                                                                    |
| Minimum material thickness                                                                                                    | 10 mm                                                                                                    |
| Leather density range                                                                                                    | 500 to 860 kg/m <sup>3</sup>                                                                                                    |
|                                                                                                    |                                                                                                    |
| Power supply                                                                                                    | 4 pcs. of 1.5 Volt AA Alkaline batteries                                                                                                    |
| Power supply<br>Current consumption                                                                                                    | 4 pcs. of 1.5 Volt AA Alkaline batteries<br>60 mA (incl. display illumination)                                                                                                    |
| Power supply<br>Current consumption<br>Menu languages                                                                                                    | <ul> <li>4 pcs. of 1.5 Volt AA Alkaline batteries</li> <li>60 mA (incl. display illumination)</li> <li>German, English, French, Italian, Spanish, Portuguese, Czech, Polish, Russian, International</li> </ul>                                                                        |
| Power supply<br>Current consumption<br>Menu languages<br>Display                                                                                                 | 4 pcs. of 1.5 Volt AA Alkaline batteries<br>60 mA (incl. display illumination)<br>German, English, French, Italian, Spanish, Por-<br>tuguese, Czech, Polish, Russian, International<br>128 x 64 illuminated matrix display                                                            |
| Power supply<br>Current consumption<br>Menu languages<br>Display<br>Device dimensions                                                                            | <ul> <li>4 pcs. of 1.5 Volt AA Alkaline batteries</li> <li>60 mA (incl. display illumination)</li> <li>German, English, French, Italian, Spanish, Portuguese, Czech, Polish, Russian, International</li> <li>128 x 64 illuminated matrix display</li> <li>147 x 75 x 30 mm</li> </ul> |
| Power supply<br>Current consumption<br>Menu languages<br>Display<br>Device dimensions<br>Device weight                                                           | 4 pcs. of 1.5 Volt AA Alkaline batteries<br>60 mA (incl. display illumination)<br>German, English, French, Italian, Spanish, Por-<br>tuguese, Czech, Polish, Russian, International<br>128 x 64 illuminated matrix display<br>147 x 75 x 30 mm<br>265 g                               |
| Power supply<br>Current consumption<br>Menu languages<br>Display<br>Device dimensions<br>Device weight<br>Dimensions of device + case                            | 4 pcs. of 1.5 Volt AA Alkaline batteries<br>60 mA (incl. display illumination)<br>German, English, French, Italian, Spanish, Por-<br>tuguese, Czech, Polish, Russian, International<br>128 x 64 illuminated matrix display<br>147 x 75 x 30 mm<br>265 g<br>192 x 130 x 52 mm          |
| Power supply<br>Current consumption<br>Menu languages<br>Display<br>Device dimensions<br>Device weight<br>Dimensions of device + case<br>Weight of device + case | 4 pcs. of 1.5 Volt AA Alkaline batteries<br>60 mA (incl. display illumination)<br>German, English, French, Italian, Spanish, Por-<br>tuguese, Czech, Polish, Russian, International<br>128 x 64 illuminated matrix display<br>147 x 75 x 30 mm<br>265 g<br>192 x 130 x 52 mm<br>660 g |

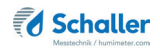

# 14. Notes

| • | • | • | • | • | • |   |   |   | • | • | • | • | • | • | • | • | • | ٠ | ٠ | • | • | • | • | • | • | • | • | • | • | • | • | • | • | • | • | • | • | • |
|---|---|---|---|---|---|---|---|---|---|---|---|---|---|---|---|---|---|---|---|---|---|---|---|---|---|---|---|---|---|---|---|---|---|---|---|---|---|---|
|   |   |   | • | • | • |   |   |   | • | • |   |   |   | • |   |   | • | • | • |   | • |   |   | • | • |   |   |   | • | • | • |   | • | • |   |   |   |   |
|   |   |   |   |   |   |   |   |   | • | • | • | • | • |   |   |   |   |   |   |   |   |   |   |   |   | • | • | • | • | • | • | • | • | • | • |   |   | • |
|   | • | • | - | - | - | - | - | - | - | - | - | - | - | - |   | - | - | - | • |   | • |   |   | - | - |   | - | - | - | - | - | - | - | - | - | - | - |   |
| • | • | • | • | • | • |   |   |   | • | • | • | • | • | • | • |   | • | • | • | • | • |   |   | • | • |   | • | • | • | • | • | • | • | • | • | • |   | • |
|   |   |   |   |   |   |   |   |   | • | • | • |   | • | • | • |   | • | • | • |   |   |   |   |   |   |   |   |   | • | • | • | • | • | • |   |   |   |   |
|   |   |   | • | • |   |   |   |   | • | • | • | • | • | • |   | • | • | • | • | • | • |   | • |   |   | • | • | • | • | • | • | • | • | • | • | • |   |   |
|   |   |   | - | - | - | - | - | - | - | - | - | - | - | - |   | - | - | - | - |   | - |   |   | - | - |   |   |   |   | - | - | - | - |   | - |   |   |   |
|   | • |   | • | • | • |   |   |   | • | • | • | • | • | • | • |   | • | • | • | • | • |   |   | • | • |   | • | • |   | • | • |   | • |   | • | • |   |   |
|   |   | • | • | • | • |   | • | • | • | • | • | • | • | • | • | • | • | • |   |   | • |   |   | • | • | • | • | • | • | • | • | • | • | • | • | • | • |   |
|   |   | • | • | • | • |   |   |   |   |   |   |   |   |   |   |   | • | • | • |   | • |   |   | • | • |   |   |   |   |   |   |   |   |   |   |   |   | • |
|   |   |   |   |   |   |   |   |   | - | - | - | - |   |   |   |   |   | - |   |   |   |   |   |   |   |   |   |   |   |   |   |   |   |   |   |   |   |   |
|   |   |   |   |   |   |   |   |   |   |   |   |   |   |   |   |   |   |   |   |   |   |   |   |   |   |   |   |   |   |   |   |   |   |   |   |   |   |   |

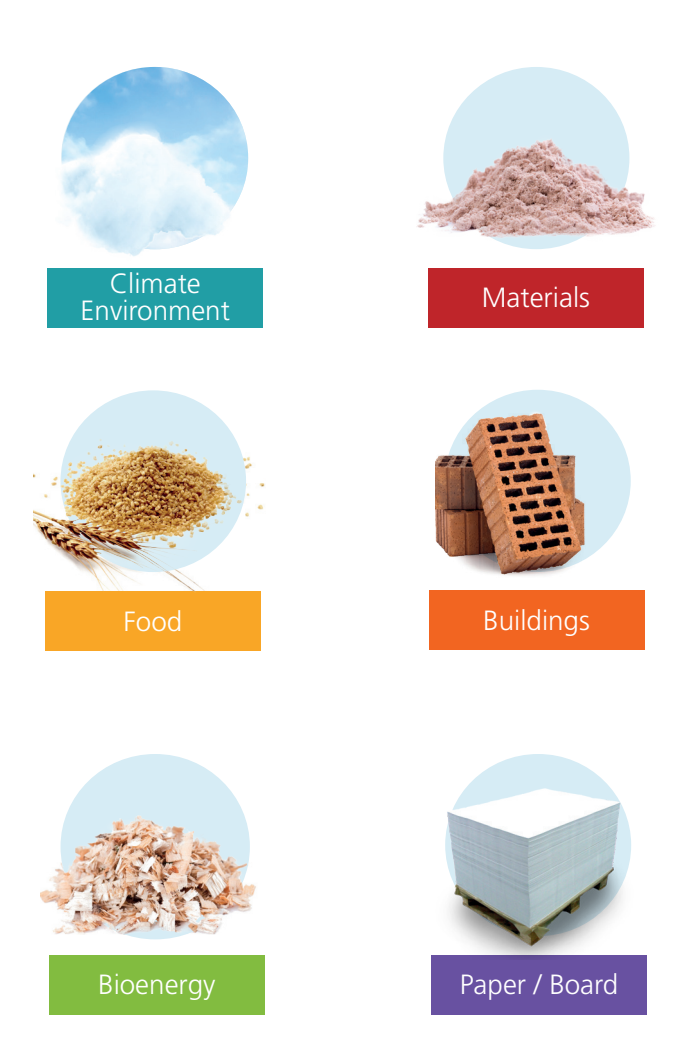

Schaller Messtechnik develops, produces and sells professional moisture meters and turnkey solutions.

#### Schaller Messtechnik GmbH

Max-Schaller-Straße 99, A - 8181 St. Ruprecht an der Raab Tel +43 (0)3178 - 28899 , Fax +43 (0)3178 - 28899 - 901 info@humimeter.com, www.humimeter.com